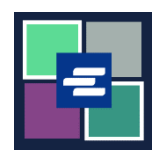

## KC 文本入口網站快速入門指南: 不含頁數的文檔

部分較舊的文檔還沒有數碼版本。由於 KC 文本入口網站沒有此類文檔的頁數, Clerk's Office 的職員必須先建立這些文檔的數碼版本,方可購買副本。此快速入門指南會說明 如何申請此類文檔的副本。

注意:若要執行此操作,您必須登入您的入口網站帳戶。

| <ol> <li>按一下首頁上的</li> <li>「Request/View Court<br/>Records」(申請/檢視法院記<br/>錄)按鈕。</li> </ol> | Request/View<br>(Documents and                                                                                                    | Court Records<br>Audio Hearings)                                                                                                    |               |
|------------------------------------------------------------------------------------------|----------------------------------------------------------------------------------------------------|----------------------------------------------------------------------------------------------------|---------------|
| 2. 在「提交標題」<br>(Submission Title)的文本框中<br>為您的申請命名。                                        | Submission Title*<br>eRequest_45<br>You may leave the default name or rename your request                                                                                                    | for future reference (such as "Mom and Dad                                                                                                    | 's Probate"). |
| 3. 請輸入案件編號,包括破折號。點擊「搜尋」(Search)。                                                         | Case Number Search                                                                                                    | ch Don't know the case numbe                                                                                                    | ?             |
| 4. 按一下您要申請的每份文件<br>旁邊的核取方塊。                                                              | Sub         Date         Document Name           1         03/11/83         Last Will and Testament           2         03/11/83         Petition for Probate of Will           3         03/11/83         Affidavit of Witness           4         03/11/83         Order           5         03/14/83         Affidavit of Mailing           10         03/24/83         Waiver           6         03/24/83         Order Appointing Personal<br>Representative           7         03/24/83         Bond           8         03/24/83         Oath           9         03/24/83         Letters of Administration with | Additional Information         LAST WILL & TESTAMENT         PETITION FOR PROBATE OF WILL         AFFIDAVIT OF WITNESS         MOTION & ORDER APPT GDN AD         LITEM         AFFIDAVIT OF MAILING         WAIVER OF NOTICE         ORDER APPOINTING         ADMINISTRATOR WWA         BOND \$10,000.         OATH         LETTERS OF ADMIN WITH WILL | Seal Pages    |

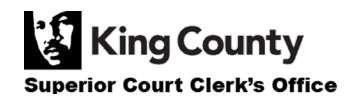

| 5. 按一下「Add Selected<br>Documents to Order」(將所<br>選文件新增至訂單)按鈕。                                                   | Add Selected Documents to Order                                                                                                    |
|----------------------------------------------------------------------------------------------------|----------------------------------------------------------------------------------------------------|
| 6. 您現在可選擇加快此案件的<br>處理。                                                                                          | <b>Expedite This Case for \$30.00 (your request will be completed within 1 business day)</b><br>Electronically delivered documents (if not exempted) are immediately available and cannot be expedited. |
| 7. 如果您想申請獲得多個案件<br>的文檔,則點擊「Add Another<br>Case」(新增另一個案件)按<br>鍵,重複步驟 3-6。<br>您將看到另外的案件新增至您<br>的訂單并顯示為新的索引標<br>籤。 | Add another Case                                                                                                    |
| 8. 查看您的申請。點擊<br>「Submit Order」(提交訂<br>單)按鍵。                                                                     | Submit Order                                                                                                    |
| 9. 點擊彈出式視窗上的<br>「Submit」(提交)按鍵。                                                                                 | Submit Order? × Would you like to submit your order? Doing so will redirect you to a cart or to your My Cases screen.                                                                                   |
| 10. 在 Clerk's Office 的職員對<br>您申請的文檔作數碼處理後,<br>您會收到通知。點擊「My<br>Messages」(我的訊息)進行<br>查閱。                          | My Messages 🖂                                                                                                    |

| 11. 在訊息中點擊藍色的<br>「HERE」(此處)超連結。                                                         | Case<br>Number         Message Title         Date         Message           Date:         10/03/2022         Portal Case Number: PPR22-002493         Submission Title: eRequest_46           Luna Lovegood:         Thank you for submitting your Documents request to our office. We take all customer inquiries seriously and do our best to exceed your expectations.           PPR22-<br>002493         Document Request has been<br>Completed         10/03/2022         We have processed all or part of your request. You can view the status of each requested item through the portal. To access your records/results:           Login to your online portal account and click on My Record Requests or clid         Have further questions related to your request?           Visit our FAQ website         Email: desk.Correspondence@kingcounty.gov         Visit our FAQ website |
|-----------------------------------------------------------------------------------------|----------------------------------------------------------------------------------------------------|
| 12. 在「訂單摘要」頁面的<br>「Order Summary<br>Information」(訂單摘要資<br>訊)窗格中,點擊藍色的<br>「HERE」(此處)超連結。 | Order Summary         Order Date       Documents Available Until       Postage       Pickup Location       Expedited Fee(s)       Total         L 10/03/2022       10/17/2022       \$0.0       \$0.0       \$0.0       \$0.0         Corder Summary Information                                                                                                    |
| 您將會轉到「記錄申請」頁<br>面,您已申請頁數的文檔會預<br>先填入。                                                   | PPR22-002493: eRequest_46  DOCUMENTS Select the subs you want to order. If you want to order sealed documents, please use the Request Access to Sealed Documents button to request access first.  Sub Date Document Name Additional Information Seal Pages           1         03/11/83         Testament         83-4-<br>00891-1         LAST WILL & TESTAMENT         2           Add Selected Documents to Order         Add Selected Documents to Order         Add Selected Documents to Order         2                                                                                                    |

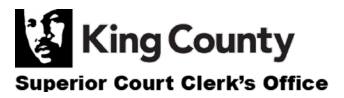

| 13. 按一下您要申請的每份文件<br>旁邊的核取方塊。                                                                                    | DOCUMENTS         Select the subs you want to order. If you want to order sealed documents, please use the Request         Access to Sealed Documents button to request access first.         Sub       Date       Document Name       Additional Information       Seal Pages         1       03/11/83       Last Will and       Case#       LAST WILL & TESTAMENT       2         00891-1       00891-1       AST WILL & TESTAMENT       2 |
|----------------------------------------------------------------------------------------------------|----------------------------------------------------------------------------------------------------|
| 14. 按一下「Add Selected<br>Documents to Order」(將所<br>選文件新增至訂單)按鈕。                                                  | Add Selected Documents to Order                                                                                                    |
| 15. 您可再次選擇加快此案件的<br>處理,但是電子交付的文檔會<br>立即可用且無法進行加快處<br>理。                                                         | <b>Expedite This Case for \$30.00 (your request will be completed within 1 business day)</b><br>Electronically delivered documents (if not exempted) are immediately available and cannot be expedited.                                                                                                    |
| <ul> <li>16. 輸入所有文件或每份文件的</li> <li>「Copies」(份數)、</li> <li>「Delivery Method」(交付方法)和「Copy Type」(副本類型)。</li> </ul> | DOCUMENTS         Delivery:       Electronic       Copies:       1       Copy Type:       Item Cost         Sub       Filing Date       Name       Pages       Delivery       Copies       Copy Type       Item Cost         1 (83-4-00891-1)       03/11/83       Last Will and Testament       2       Electronic       1       Plain       \$0.50       ×         Your Order: 1 items         Submit Order                                |
| 17. 复核您的申請。按一下<br>「Submit Order」(提交訂<br>單)按鈕以將訂單新增至購物<br>車,而您可在購物車 <u>完成付</u><br>款程序。                           | Submit Order                                                                                                    |

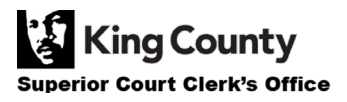